## 맥 OS에서 설정 (처음 한번만 설정)

1. 하단의 메뉴에서 '시스템환경설정' 선택

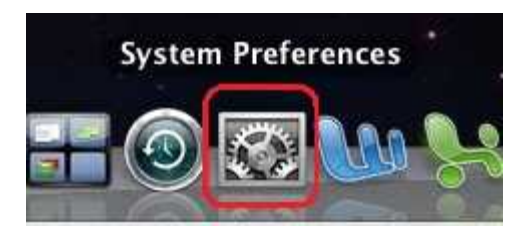

## 2. '시스템환경설정' 의 '인터넷 및 무선' 에서 '네트워크' 선택

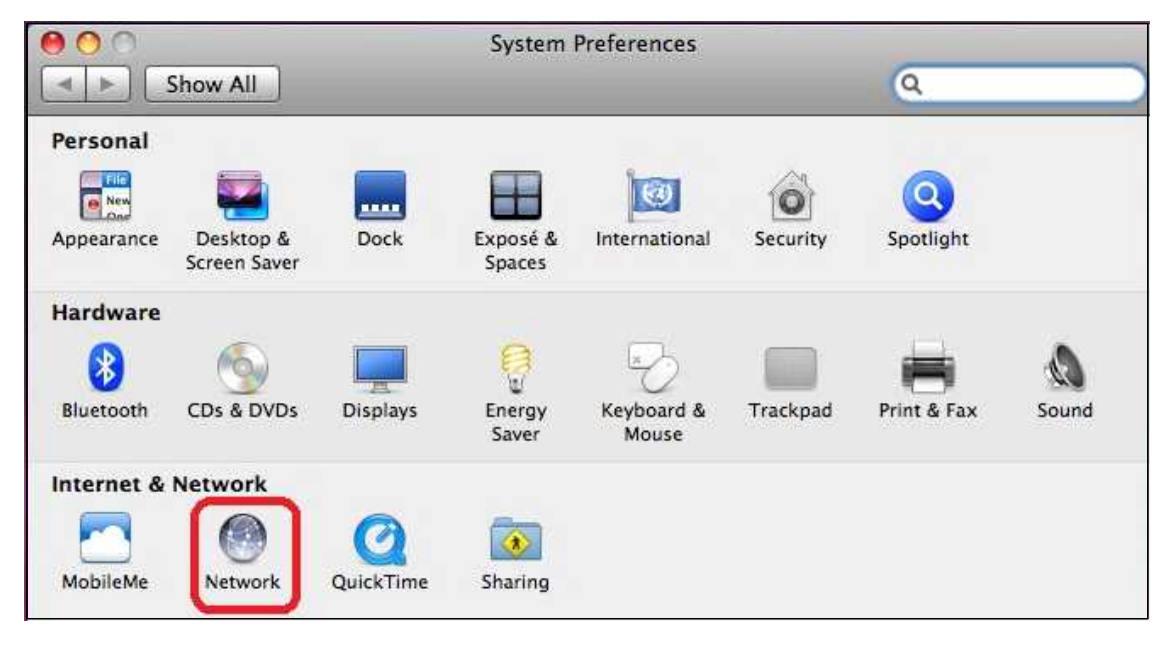

## 3. 'Wi-Fi' (또는 AirPort) 선택 후 '고급' 버튼 클릭

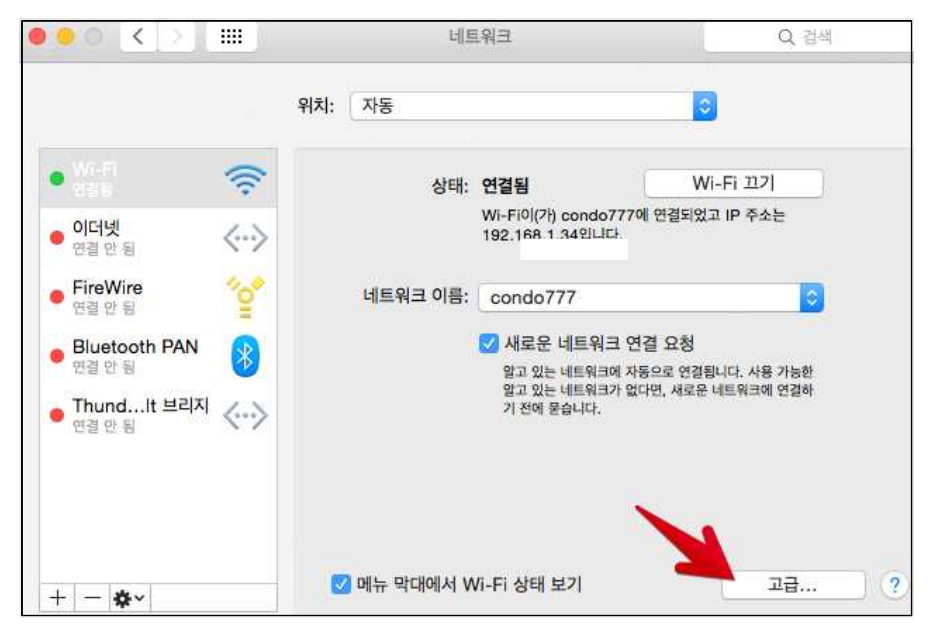

4. '+' 버튼 클릭하여 새 네트워크 추가

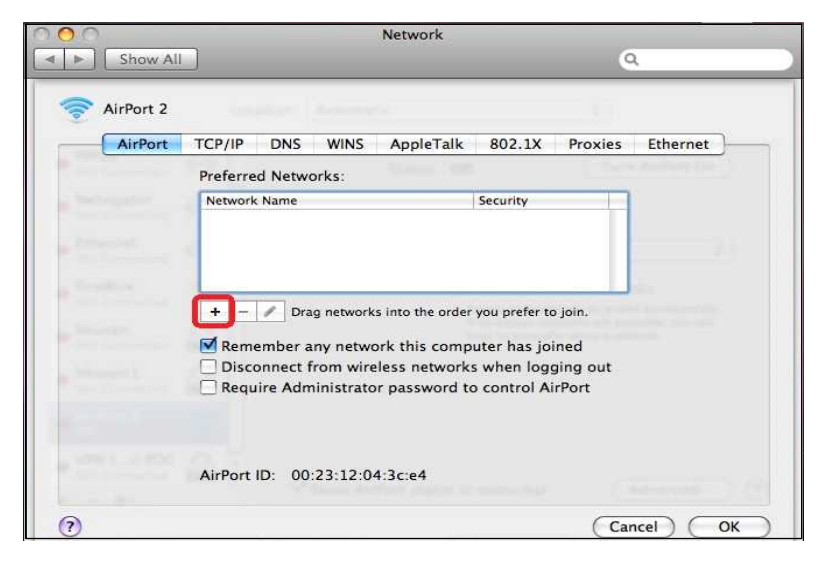

5. '네트워크 보기' 클릭 후 'eduroam' SSID 선택

| Enter the nam                                                                                                    | ne of the network. | Select the netwo | twork you want to ad<br>ork you want to add from ti<br>rk password if necessary. | <b>d.</b><br>he list, and then |
|----------------------------------------------------------------------------------------------------|--------------------|------------------|----------------------------------------------------------------------------------|--------------------------------|
| Enter the name of the network you want to add, and then<br>enter the password if necessary. You can also click Show<br>Networks to see a list of available networks. |                    | eduroam          |                                                                                  | <b>A</b>                       |
|                                                                                                    |                    | PCCW             |                                                                                  |                                |
|                                                                                                    |                    | PCCW1x           |                                                                                  | <b>₽ ∪</b>                     |
|                                                                                                    |                    | Universities V   | WiFi                                                                             | <b>₽ ↓</b>                     |
| Network Name:                                                                                                    |                    | VEGA_RM          |                                                                                  | A 🔻                            |
| Security                                                                                                    | None               | Remember         | mber this network                                                                |                                |
| Security.                                                                                                    |                    | User Name:       | yourUID@hku.hk                                                                   |                                |
|                                                                                                    |                    | Password:        |                                                                                  |                                |
|                                                                                                    |                    | 802.1X:          | Automatic                                                                        | +                              |
| Show Networks                                                                                                    | (Cancel) (Add      | Other            | Cancel                                                                           |                                |

- 사용자이름(User Name) 에 **'포털ID@jnu.ac.kr'** 입력
- Password에 **'포털암호'** 입력
- 802.1X : 자동설정(Automatic) 선택
- 모든 설정 완료 후 '추가(Add)' 버튼 선택

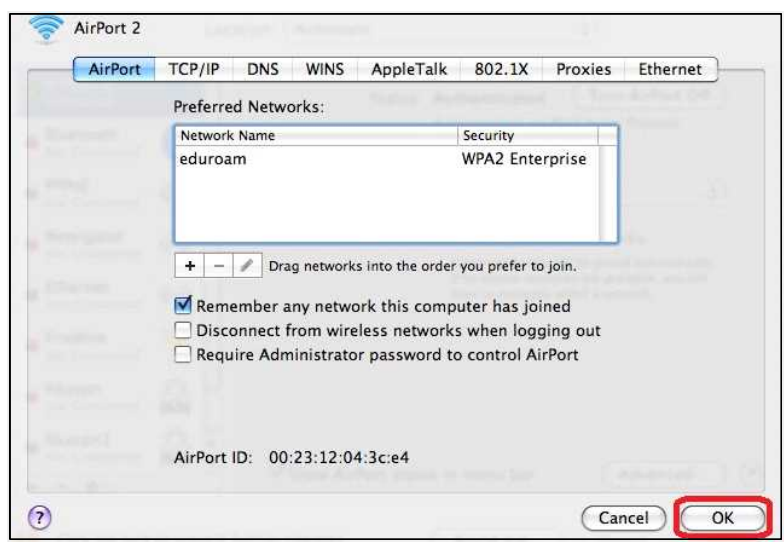

- eduroam 추가된 후 확인(OK) 선택

- 만일 아래와 같이 802.1X 인증 경고창이 나올 경우에는 무시하고 '계속(Continue)' 선택

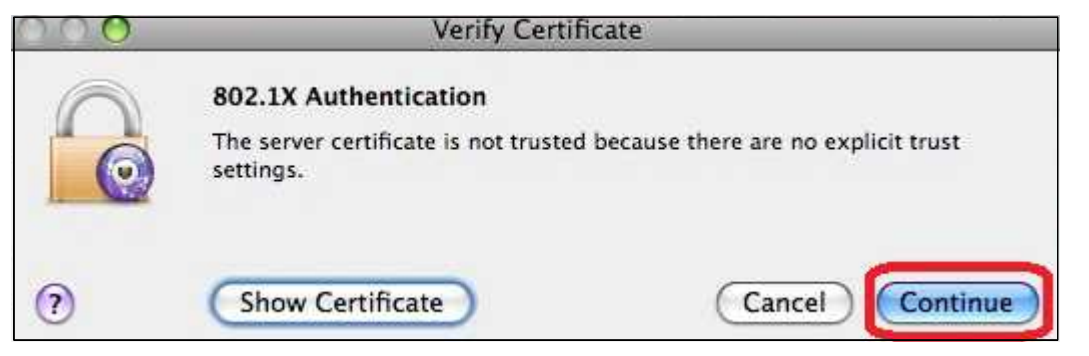

- 6. eduroam SSID 사용
  - 모든 설정이 완료되면 Wi-Fi 아이콘에서 eduroam을 선택하여 사용

| 🛜 🐠 💽 (97%) Thu            | 3:21 PM |
|----------------------------|---------|
| AirPort: On                |         |
| Turn AirPort Off           |         |
| √ eduroam                  |         |
| CC WLAN                    |         |
| PCCW                       |         |
| PCCW1x                     |         |
| Universities WiFi          |         |
| VEGA_RM                    | 0       |
| VEGA_SR                    |         |
| Y5ZONE                     |         |
| Join Other Network         |         |
| Create Network             |         |
| <b>Open Network Prefer</b> | ences   |

- 모든 설정이 완료되면 Wi-Fi 아이콘에서 eduroam을 선택하여 사용

- 만일 certificate 관련하여 경고(not-trusted certificate) 나올 시에는 무시하고 계속 버튼 클릭 할 것